## 新版評級帳號申請 SOP

## 1) 請使用者至新版網站 <u>https://secpaas.org.tw/</u>選單找到免費試用

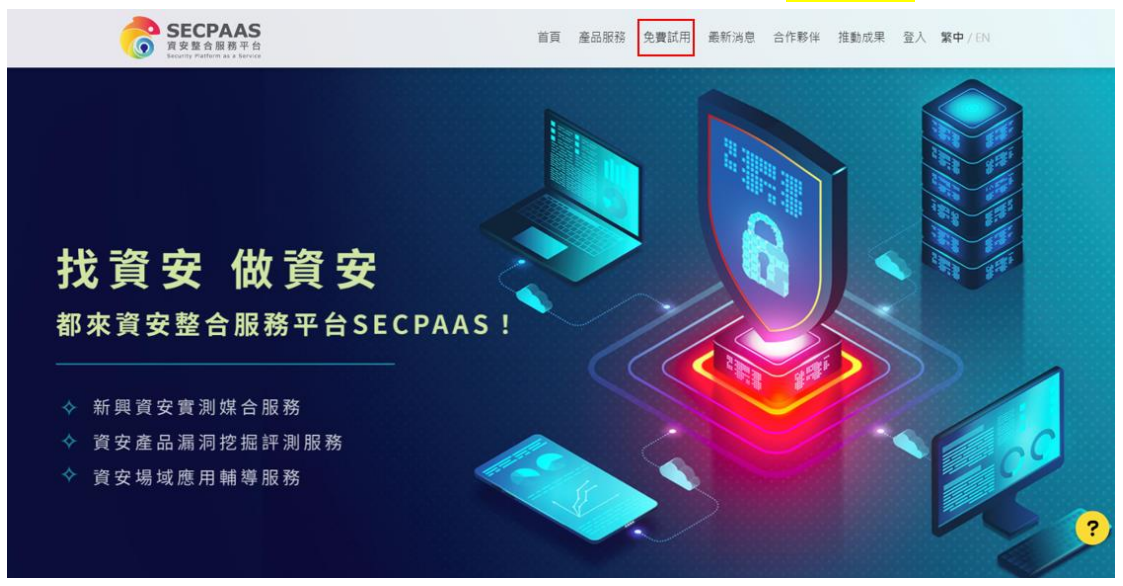

2) 選擇想要試用的產品,目前評級系統為第一個企業資安評級

| <b>免費試用</b><br><sup>由頁 / 免费試用</sup>                                                                                                    |                                                                                       |
|----------------------------------------------------------------------------------------------------|---------------------------------------------------------------------------------------|
| 企業資安評級     金星度安排     金星度安排     金星度安排     金星度安排     金星度安計     金星度安計     金星度安計     金星度安計     金星度安計     金星度安計     金星度安計     金星度安計     金星度安計     金星度電輸地量     金星前的結長量種能地量     布」     金星電波     金星度安計     金星度安計    金星度安計     金星度安計    金星度安計    金星度安計    金星度安計    金星度安計    金星度安計    金星度安計 | ★ 型公會員 即享專羅試用服務 !  自身企 - 當安 約,合 方 是正 同的頭 的安 合   如 如 如 如 如 如 如 如 如 如 如 如 如 如 如 如 如 如 如 |

3) 系統導向使用者登入/申請帳號,使用者登入 SECPAAS 帳號,或 是註冊帳號(請注意如果在評級系統內原本有帳號者,此處登入並非 同組帳號,需重新註冊)

| SECPAAS<br>資安整合服務平台<br>Security Pathern as a Server |   | Home Product Solution News Company Success Sign in 🗮 🕂 | / EN |
|-----------------------------------------------------|---|--------------------------------------------------------|------|
| Sign In<br>Home / Sign In                           |   |                                                        |      |
| 6                                                   |   | Members<br>Email Account<br>nico                       |      |
| 0                                                   |   | Password Verification code                             | ?    |
|                                                     | 1 | 2064L 2                                                |      |

4) 若此 email 還沒在評級系統註冊過,系統會將您導向評級資料填 寫頁面,系統會自動帶入 email、密碼以及姓名,請完整填寫相關 資訊註冊

|                                                                                          | 企業資安課題當場時,建立今慶共總共增佔會安的憲法證標                                                                                                    |
|------------------------------------------------------------------------------------------|----------------------------------------------------------------------------------------------------|
| -                                                                                        | 上上用"其"来可知我们就加出了,我认此还把对你认为我立刻认真不可好的正就说<br>曾知过我最加加你们就是一些我们就就上外,就没是不可以在一些可能做,们没能并是有意思的生活<br>面谈,这是正心以是个自己就能知道,也可以这些好个感谢就没想想,你这些想得想想想想想。 |
| 193 -                                                                                    |                                                                                                    |
| 寶安評級使用單                                                                                  | 位註冊                                                                                                    |
| 因意已有Socpaas開設                                                                            | 會員個尚來有詳證系統會直系統已自動帶入Secpass開放會員實料,請完成詳證系統所備之註層實料                                                                                     |
|                                                                                          |                                                                                                    |
| 公司基本資料                                                                                   |                                                                                                    |
| 公司基本資料<br>* Inself形式                                                                     |                                                                                                    |
| 公司基本資料<br>* Institl<br>* End                                                             | - Fisepoor世界成立发现                                                                                                    |
| 公司基本資料<br>* Sria研究<br>* Sta                                                              | Fiberpaer世界成立发现                                                                                                    |
| 公司基本資料<br>* EnaBM2<br>* 日間<br>* 田間<br>* 田間人和名<br>* 敏敏人和名                                 | I 用secpose语用还定消码                                                                                                    |
| 公司基本資料<br>* EnalH2<br>* EnalH2<br>* Enal<br>* EnalH2<br>* EnalH2<br>* EnalH2<br>* EnalH2 | A Rosepoor世界IE文指码                                                                                                    |

5)如果系統直接跳轉至登入頁面會自動帶入您的帳密,請填答驗證碼候登入, 此時系統會自動發送 42 題問券給您

|   | <b>企業資安評級</b><br>企業實安評級期當協助,建立企業持續性強化實安的斯生物情<br>19月6日時期1月8日、國政会業持續性強化實安的斯生物情<br>19月6日時期1月8日、國政会業的工作、國政会業工作、國政会業工作的基本的公式。<br>2月11日時期1日日時期1日日日時期1日月日時期1日日日時期1日日日 |  |
|---|----------------------------------------------------------------------------------------------------|--|
| 1 | 實安詳級使用單位註冊<br>因如已有Socpaas期設備與因為未有詳細系成會員系統已自動單人Socpaas第該責員資料,請完成詳細系統所有之註明<br>公司基本資料                                                                             |  |
|   | * 短端 用arcpass世界的主动地<br>* 短端人的名                                                                                                    |  |
|   | * 2010, 444<br>* 2010, 444                                                                                                    |  |